## Solutions30

Solutions for New Technologies

# Mailbox configuration and backup.

#### Contents

| 1 <u>Th</u> | hunderbird Set Up                | 3  |
|-------------|----------------------------------|----|
| 2 <u>Th</u> | hunderbird Configuration         | 3  |
| 1.          | Creation of the old mailbox      | 4  |
| 2.          | Configuration of the old mailbox | 6  |
| 3.          | Folders diplay                   | 9  |
| 4.          | Old mailbox archiving            | 12 |

#### 1 Thunderbird Set Up

#### https://www.thunderbird.net/en-US/

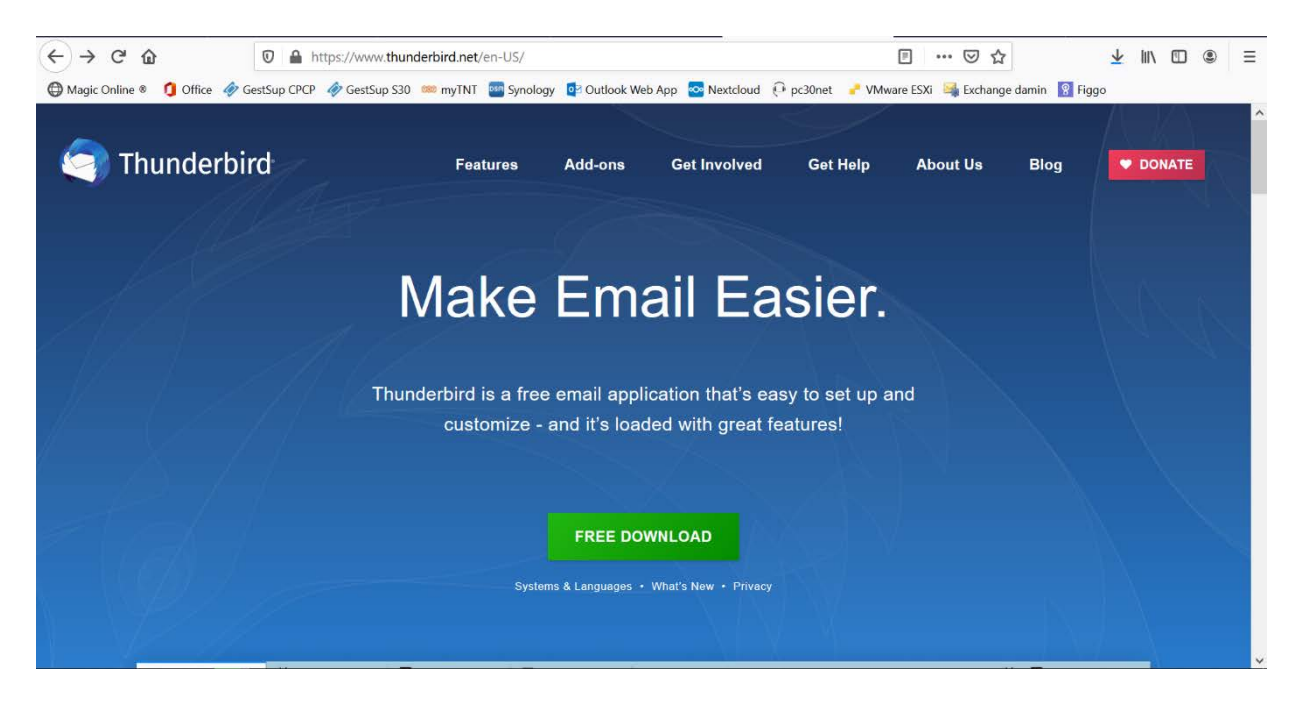

#### 2 Thunderbird Configuration

| e <u>E</u> dit <u>V</u> iew <u>G</u> o <u>M</u> essage <u>I</u> | ools Help C >                                                                                                    |                  |
|-----------------------------------------------------------------|----------------------------------------------------------------------------------------------------|------------------|
| test.rr Toolbars                                                | > 🖌 Mail Tgolbar 🛗 📴                                                                                                    |                  |
| Layout                                                          | > ✓ Menu Bar                                                                                                    |                  |
| Eolders                                                         | > Eolder Pane Toolbar                                                                                                    | • Press [all] on |
| Sort by                                                         | > V Quick Filter Bar                                                                                                    | ^                |
| In Threads                                                      | Status Bar m C Account Settings                                                                                                    | vour keyboard to |
| ≰] Se <u>H</u> eaders                                           | > Customize                                                                                                    |                  |
| Tr. Message Body As                                             | >                                                                                                    | show the menu    |
| Bc Display Attachments                                          | inline ad messages 🖋 Write a new message 🔍 Search messages 💱 Manage message filters 🗝 End-to-end Encryption                                                                                                    |                  |
| 🗅 Br Zoom                                                       | >                                                                                                    | • Go to the View |
| Ca Text Encoding                                                | >                                                                                                    |                  |
| Contract Message Source                                         | Cthilu p Another Account                                                                                                    | monu thon        |
| Courrier indésirable                                            |                                                                                                    | menu, men        |
| Éléments envoyés                                                | 🖾 Email 👘 Calendar 🕢 Address Book 🔲 Chat Stielink Steeds                                                                                                    | ahaali Manu Dar  |
| Éléments supprimés                                              |                                                                                                    | check wenu bar.  |
| Flux RSS                                                        | Newsgroups                                                                                                    |                  |
| D Journal                                                       | - Hangoop                                                                                                    |                  |
| Notes                                                           |                                                                                                    |                  |
| <ul> <li>Problèmes dechronisation</li> </ul>                    |                                                                                                    |                  |
| lāches                                                          | Import from Another Program                                                                                                    |                  |
| Dossiers locaux                                                 |                                                                                                    |                  |
| i Irash                                                         | Thunderbird lets you import mail messages, address book entries, feed subscriptions, preferences,                                                                                                    |                  |
| Uutbox                                                          | and/or hiters from other mail programs and common address book formats.                                                                                                    |                  |
|                                                                 |                                                                                                    |                  |
|                                                                 | (a) Import                                                                                                    |                  |
|                                                                 |                                                                                                    |                  |
|                                                                 |                                                                                                    |                  |
|                                                                 | About Mozilia Thunderbird                                                                                                    |                  |
|                                                                 | Thursdarbird is the leading ones yourse cross-platform amail and calendaring client free for                                                                                                    |                  |
|                                                                 | Intrastantiant is the making open serves, close period in the case serves and personal lines We want to exerve and personal lines We want to exerve and personal lines We want to exerve and personal lines want to exerve and personal lines want t | ¥                |
| Done                                                            |                                                                                                    |                  |

#### 2.1 <u>Creation of the old mailbox.</u>

| Set Up Your Existing Email Ac | ldress                           | × •                             | If this window appears              |
|-------------------------------|----------------------------------|---------------------------------|-------------------------------------|
| S                             | et Up Your Existing Email Addres | 5S                              | Thunderbird, go directly to page 6. |
| Your <u>n</u> ame:            | Your full name                   | $\odot$                         |                                     |
| <u>E</u> mail address:        | Your email address               | $\odot$                         |                                     |
|                               |                                  | <u>G</u> et a new email address |                                     |
| <u>P</u> assword:             | Password                         | ø                               |                                     |
|                               | ✓ Remember password              |                                 |                                     |
|                               |                                  |                                 |                                     |
|                               |                                  |                                 |                                     |
|                               |                                  |                                 |                                     |
|                               |                                  |                                 |                                     |
|                               |                                  |                                 |                                     |
|                               |                                  |                                 |                                     |
|                               |                                  |                                 |                                     |
| Configure <u>m</u> anually    | C <u>a</u> ncel                  | <u>C</u> ontinue                |                                     |
|                               |                                  |                                 |                                     |

| Elle Edit View Go Message To                                                                                                    | Address Book                       | Ctrl+Shift+B                                         |                                                                                                    |                                                                 |                                         | ×              |   |                                                 |
|----------------------------------------------------------------------------------------------------|------------------------------------|------------------------------------------------------|----------------------------------------------------------------------------------------------------|-----------------------------------------------------------------|-----------------------------------------|----------------|---|-------------------------------------------------|
| Get Messages V Nuite                                                                                                    | Saved Files                        | Ctrl+J                                               | Quick Filter                                                                                                | Search «Citl+K»                                                 |                                         | 2 =            |   |                                                 |
| ✓ Interview of the second second | Add-ons<br>Activity Manager        |                                                      |                                                                                                    |                                                                 |                                         |                |   | <ul> <li>To display the menu bar, go</li> </ul> |
| Inbox (27)                                                                                                    | ⊆hat status                        | >                                                    |                                                                                                    |                                                                 | 🔅 Account Setting                       | ps .           |   |                                                 |
| ≰ Sent<br>the Teach                                                                                                    | Join Chal<br>Message Filters       |                                                      |                                                                                                    |                                                                 |                                         |                |   | to <u>page 3</u> .                              |
| 🗅 Boite d'envoi                                                                                                    | Bun Filters on Folde               |                                                      | message Q Search messages                                                                                   | Y Manage message filters -•• End to end Encryption              |                                         |                |   | • Go to Account settings on                     |
| Brouillons                                                                                                    | Run Filters on Mess                | age<br>rols on Folder                                |                                                                                                    |                                                                 |                                         |                |   | • 00 to Account settings on                     |
| Colendrier                                                                                                    | Delete Mail Marked                 | as Junk in Folder                                    |                                                                                                    |                                                                 |                                         |                |   | Tools menu.                                     |
| Courrier indésirable                                                                                                    | Import                             |                                                      |                                                                                                    |                                                                 |                                         |                |   |                                                 |
| Eléments envoyés                                                                                                    | OpenPGP Key Man<br>Developer Tools | ₃ger<br>⇒aler                                        | endar 🛛 🖪 Address B                                                                                         | look 🖵 Chat 🦠 Filelink                                          | Feeds                                   |                |   |                                                 |
| This RSS                                                                                                    | Clear Recent Histor                | y Ctrl+Shift+Del                                     |                                                                                                    |                                                                 |                                         |                |   |                                                 |
| E Journal                                                                                                    | Account Settings<br>Options        |                                                      |                                                                                                    |                                                                 |                                         |                |   |                                                 |
| Problèmes dechronisation                                                                                                    | 1                                  |                                                      | •                                                                                                    |                                                                 |                                         |                |   |                                                 |
| 🛅 Tàches                                                                                                    | Import from                        | Another Program                                      |                                                                                                    |                                                                 |                                         |                |   |                                                 |
| Dossiers locaux     Trash                                                                                                    | These desided last                 |                                                      |                                                                                                    | 1                                                               |                                         |                |   |                                                 |
| Outbox                                                                                                    | and/or filters fro                 | you import mail messages<br>m other mail programs an | is, address book entries, feed subscrij<br>nd common address book formats.                                  | ptions, preterences,                                            |                                         |                |   |                                                 |
|                                                                                                    |                                    |                                                      |                                                                                                    |                                                                 |                                         |                |   |                                                 |
|                                                                                                    | 1mport                             |                                                      |                                                                                                    |                                                                 |                                         |                |   |                                                 |
|                                                                                                    |                                    |                                                      |                                                                                                    |                                                                 |                                         |                |   |                                                 |
|                                                                                                    | About Mozill                       | a Thunderbird                                        |                                                                                                    |                                                                 |                                         |                |   |                                                 |
|                                                                                                    | Thunderbird is the                 | he leading open source, cr                           | ross platform email and calendaring                                                                         | client, free for Thunderbird is funded by users like you! If yo | ou like Thunderbird, please consider    |                |   |                                                 |
| (+•) Done                                                                                                    | THE PARTY OF THE                   |                                                      |                                                                                                    |                                                                 | NUM DEPONITION INTERNATION AND AND A TO |                |   |                                                 |
| Eile Edit View Go Message                                                                                                    | Tools Help                         |                                                      |                                                                                                    |                                                                 |                                         | - n X          |   |                                                 |
| Inbox                                                                                                    | Account Se                         | ttings ×                                             |                                                                                                    |                                                                 | 8                                       |                |   |                                                 |
|                                                                                                    |                                    |                                                      |                                                                                                    |                                                                 |                                         | ^              |   | Click Account Actions                           |
| ✓ ☑ test.mail@solution                                                                                                    | ons30.com                          |                                                      |                                                                                                    |                                                                 |                                         |                |   | - CHER ACCOUNT ACTIONS.                         |
| Server Settings                                                                                                    |                                    | Account Sett                                         | ings - <test.mail@sc< td=""><td>plutions30.com&gt;</td><td></td><td></td><td></td><td></td></test.mail@sc<> | plutions30.com>                                                 |                                         |                |   |                                                 |
| Server Setungs                                                                                                    |                                    | Account blama                                        | test mail@solution=30                                                                                       |                                                                 |                                         |                |   |                                                 |
| Copies & Folders                                                                                                    |                                    | Account Name: t                                      | testimali@solutions30.com                                                                                   |                                                                 |                                         |                |   |                                                 |
| Composition & A                                                                                                    | Addressing                         |                                                      |                                                                                                    |                                                                 |                                         |                |   |                                                 |
| Junk Settings                                                                                                    |                                    | Default Identity                                     | /                                                                                                    |                                                                 |                                         |                |   |                                                 |
| Synchronization a                                                                                                    | & Storage                          | Each account has                                     | an identity, which is the infe                                                                              | ormation that other people see when they read yo                | ur messages.                            |                |   |                                                 |
| End-To-End Encry                                                                                                    | yption                             |                                                      |                                                                                                    |                                                                 |                                         |                |   |                                                 |
| Return Receipts                                                                                                    |                                    | Your Name:                                           | Test                                                                                                    |                                                                 |                                         |                |   |                                                 |
| ∽ 🛅 Dossiers locaux                                                                                                    |                                    | Email Address:                                       | test.mail@solutions30.cc                                                                                    | om                                                              |                                         |                |   |                                                 |
| Junk Settings                                                                                                    |                                    | Danks to Address                                     | Desinients will senks to th                                                                                 | is other address                                                |                                         |                |   |                                                 |
| Disk Space                                                                                                    |                                    | Reply-to Address:                                    | Recipients will reply to the                                                                                | his other address                                               |                                         |                |   |                                                 |
| Chi Outroing Forwar                                                                                                    | (CAATD)                            | Organization:                                        |                                                                                                    |                                                                 |                                         |                |   |                                                 |
| S outgoing server                                                                                                    | (JINTE)                            | Signature text:                                      | Use HTML (e.g., <b></b>                                                                                     | pold)                                                           |                                         |                |   |                                                 |
|                                                                                                    |                                    |                                                      |                                                                                                    | , ,                                                             |                                         |                |   |                                                 |
|                                                                                                    |                                    |                                                      |                                                                                                    |                                                                 |                                         |                |   |                                                 |
|                                                                                                    |                                    |                                                      |                                                                                                    |                                                                 |                                         |                |   |                                                 |
|                                                                                                    |                                    |                                                      |                                                                                                    |                                                                 |                                         |                |   |                                                 |
|                                                                                                    |                                    |                                                      |                                                                                                    | and the state of the second                                     |                                         |                |   |                                                 |
|                                                                                                    |                                    | Attach the sic                                       | gnature from a file instead (1                                                                              | text, HTML, or image):                                          |                                         |                |   |                                                 |
| Account Actio                                                                                                    | ons 👻                              |                                                      |                                                                                                    |                                                                 | <u>C</u> hoose                          |                |   |                                                 |
|                                                                                                    |                                    | Attach mirit                                         | "and to more anor                                                                                           |                                                                 | Edit Cord                               | ~              |   |                                                 |
| (**)                                                                                                    |                                    |                                                      |                                                                                                    |                                                                 |                                         |                |   |                                                 |
| File Edit View Co Messa                                                                                                    | age Tools Help                     |                                                      |                                                                                                    |                                                                 |                                         | -              |   |                                                 |
|                                                                                                    |                                    | unt Settings                                         | ×                                                                                                    |                                                                 |                                         | - 0<br>M (2)   | × |                                                 |
|                                                                                                    |                                    | and becongs                                          | ~                                                                                                    |                                                                 |                                         |                | 0 | Click Add Mail                                  |
|                                                                                                    |                                    | -                                                    |                                                                                                    |                                                                 |                                         |                | Ĩ |                                                 |
| ✓                                                                                                    | lutions30.com                      | Accourt                                              | nt Settings - stast                                                                                         | mail@solutions30.com>                                           |                                         |                |   | Account                                         |
| Server Setting                                                                                                    | gs                                 | Accourt                                              | it settings - stest.                                                                                        |                                                                 |                                         |                |   | /                                               |
| Copies & Fold                                                                                                    | ders                               | Account N                                            | Name: test.mail@solutir                                                                                     | ons30.com                                                       |                                         |                |   |                                                 |
| Compact of the                                                                                                    | R. Addressie                       |                                                      |                                                                                                    |                                                                 |                                         |                |   |                                                 |
| Composition                                                                                                    | & Addressing                       |                                                      |                                                                                                    |                                                                 |                                         |                |   |                                                 |
| Junk Settings                                                                                                    |                                    | Default le                                           | dentity                                                                                                    |                                                                 |                                         |                |   |                                                 |
| Synchronizati                                                                                                    | ion & Storage                      | Each acco                                            | ount has an identity, which                                                                                 | h is the information that other people see w                    | hen they read your messages             |                |   |                                                 |
| End-To-End F                                                                                                    | Incryption                         |                                                      |                                                                                                    | and other people see w                                          | , your messuge.                         |                |   |                                                 |
| Detune Dr.                                                                                                    | ate.                               | Your Nam                                             | ne: Test                                                                                                    |                                                                 |                                         |                |   |                                                 |
| Return Receip                                                                                                    | 515                                |                                                      | 1                                                                                                    | 1                                                               |                                         |                |   |                                                 |
| Dossiers locat                                                                                                    | ux                                 | Email Add                                            | uress: test.mail@sol                                                                                        | utions50.com                                                    |                                         |                |   |                                                 |
| Junk Settings                                                                                                    |                                    | Reply-to A                                           | Address: Recipients will                                                                                    | I reply to this other address                                   |                                         |                |   |                                                 |
| Disk Space                                                                                                    |                                    |                                                      |                                                                                                    |                                                                 |                                         |                |   |                                                 |
| (1) Outgoing Cor                                                                                                    | ver (SMTD)                         | Organizat                                            | tion:                                                                                                    |                                                                 |                                         |                |   |                                                 |
| Utgoing Ser                                                                                                    | ver (SIVITP)                       | - ianatura                                           | text:                                                                                                    | (e.g. <b>bold</b> )                                             |                                         |                |   |                                                 |
| Add Mail Accor                                                                                                    | unt                                |                                                      | Use HIML                                                                                                    | (e.g., <u>&gt;&gt;&gt;&gt;&gt;)</u>                             |                                         |                |   |                                                 |
| Add Chat Acco                                                                                                    | ount                               |                                                      |                                                                                                    |                                                                 |                                         |                |   |                                                 |
| Add Eeed Acco                                                                                                    | ount                               |                                                      |                                                                                                    |                                                                 |                                         |                |   |                                                 |
| Add Other Acc                                                                                                    | ount                               |                                                      |                                                                                                    |                                                                 |                                         |                |   |                                                 |
| Set as Default                                                                                                    |                                    |                                                      |                                                                                                    |                                                                 |                                         |                |   |                                                 |
| Remove Accou                                                                                                    | int                                | Attac                                                | h the signature from a fi                                                                                   | le instead (text_HTML_or image);                                |                                         |                |   |                                                 |
| Bemove Accou                                                                                                    |                                    | Aude                                                 | aignatare nom a ll                                                                                          | is instead (text, rithin, of image).                            |                                         |                |   |                                                 |
| Account A                                                                                                    | actions                            | •                                                    |                                                                                                    |                                                                 |                                         | <u>C</u> hoose |   |                                                 |
|                                                                                                    |                                    |                                                      | h musicand to see                                                                                           |                                                                 |                                         | Edit Card      | ~ |                                                 |
| (**)                                                                                                    |                                    | Attac                                                |                                                                                                    |                                                                 |                                         |                |   |                                                 |

#### 2.2 <u>Configuration of the old mailbox.</u>

| Elle Edit Yew Go Message Jools Help                                                                                                    |                                                                                                    |                                                                                  |                                                                                                    | - 0 X             |                                                                                                    |
|----------------------------------------------------------------------------------------------------|----------------------------------------------------------------------------------------------------|----------------------------------------------------------------------------------|----------------------------------------------------------------------------------------------------|-------------------|----------------------------------------------------------------------------------------------------|
| Inbox 🖪 Account S                                                                                                    | Settings 3                                                                                                    | ×                                                                                |                                                                                                    | <b>e</b>          | • Fill up the <b>Your name</b> field                                                                                                    |
| <ul> <li>Lest.mail@solutions30.com</li> <li>Server Settings</li> <li>Copies &amp; Folders</li> <li>Composition &amp; Addressing</li> <li>Junk Settings</li> <li>Synchronization &amp; Storage</li> <li>End-To-End Encryption</li> <li>Return Receipts</li> <li>Dossiers locaux</li> <li>Junk Settings</li> <li>Disk Space</li> <li>Outgoing Server (SMTP)</li> </ul> | Set<br>ACCOU<br>Account<br>Each acco<br>Your Nar<br>Email Ad<br>Email Ad<br>Email Ad<br>Cyrganiza<br>Signatur | Up Your Existing Email Ad<br>Set Up<br>Your game:<br>Email address:<br>Password: | dress ×<br>O Your Existing Email Address<br>Use your current email address<br>Test Mail<br>test.mail@solutions30.com<br>Regember password | ad your messages. | <ul> <li>(ex: John Miller).</li> <li>Fill up the Email address<br/>field (ex:<br/>john.miller@solutions30.co<br/>m)</li> <li>Fill up the Password field<br/>with your old password.</li> <li>Check the box<br/>Remember password.</li> <li>Then, click Continue.</li> </ul> |
| Account Actions 🗸                                                                                                    | Attach m                                                                                                    | Configure manually                                                               | Cancel Continue                                                                                                    | Choose            |                                                                                                    |
| Elle Edit View Go Message Tools Help                                                                                                    |                                                                                                    |                                                                                  |                                                                                                    | - 5 X             |                                                                                                    |
| M Inbox                                                                                                    | Settings                                                                                                    | ×                                                                                |                                                                                                    |                   | <ul> <li>Before the end of</li> </ul>                                                                                                    |
| ✓ 🖸 test.mail@solutions30.com<br>Server Settings<br>Copies & Folders<br>Composition & Addressing                                                                                                    | S<br>Accoui<br>Account (                                                                                      | iet Up Your Existing Email                                                       | Address<br>Jp Your Existing Email Address<br>Use your current email address                                                               | x                 | the configuration,<br>click Configure<br>manually                                                                                                    |
| Junk Settings<br>Synchronization & Storage<br>End-To-End Encryption                                                                                                    | Default<br>Each acco                                                                                          | Your <u>n</u> ame:<br><u>E</u> mail address:                                     | Test Mail G                                                                                                    | ad your messages. |                                                                                                    |
| Return Receipts                                                                                                    | Your Nar                                                                                                    | <u>P</u> assword:                                                                | •••••                                                                                                    |                   |                                                                                                    |
| Junk Settings                                                                                                    | Email Ad                                                                                                    |                                                                                  | Remember password                                                                                                    |                   |                                                                                                    |
| Disk Space                                                                                                    | Organize                                                                                                    | √ Con                                                                            | iguration found by trying common server names                                                                                             |                   |                                                                                                    |
| Outgoing Server (SMTP)                                                                                                    | Signaturi                                                                                                    | Protocol:                                                                        | IMAP (remote folders)     POP3 (keep mail on your computer)                                                                               |                   |                                                                                                    |
|                                                                                                    |                                                                                                    | Incoming:<br>Outgoing:<br>Username:                                              | IVAP imap solutions30.com STARTLS<br>SUIZ sntp.solutions30.com STARTLS<br>test.mail                                                       |                   |                                                                                                    |
| Account Actions                                                                                                    | A <u>t</u> ta:                                                                                                |                                                                                  |                                                                                                    |                   |                                                                                                    |
| Account Actions                                                                                                    | $ \rightarrow $                                                                                               | Configure manually                                                               | Cancel Done                                                                                                    | Choose            |                                                                                                    |
| 6.5                                                                                                    | A++-                                                                                                    |                                                                                  |                                                                                                    | Edit Card         |                                                                                                    |
| ···                                                                                                    |                                                                                                    |                                                                                  |                                                                                                    |                   |                                                                                                    |
|                                                                                                    |                                                                                                    |                                                                                  |                                                                                                    |                   |                                                                                                    |

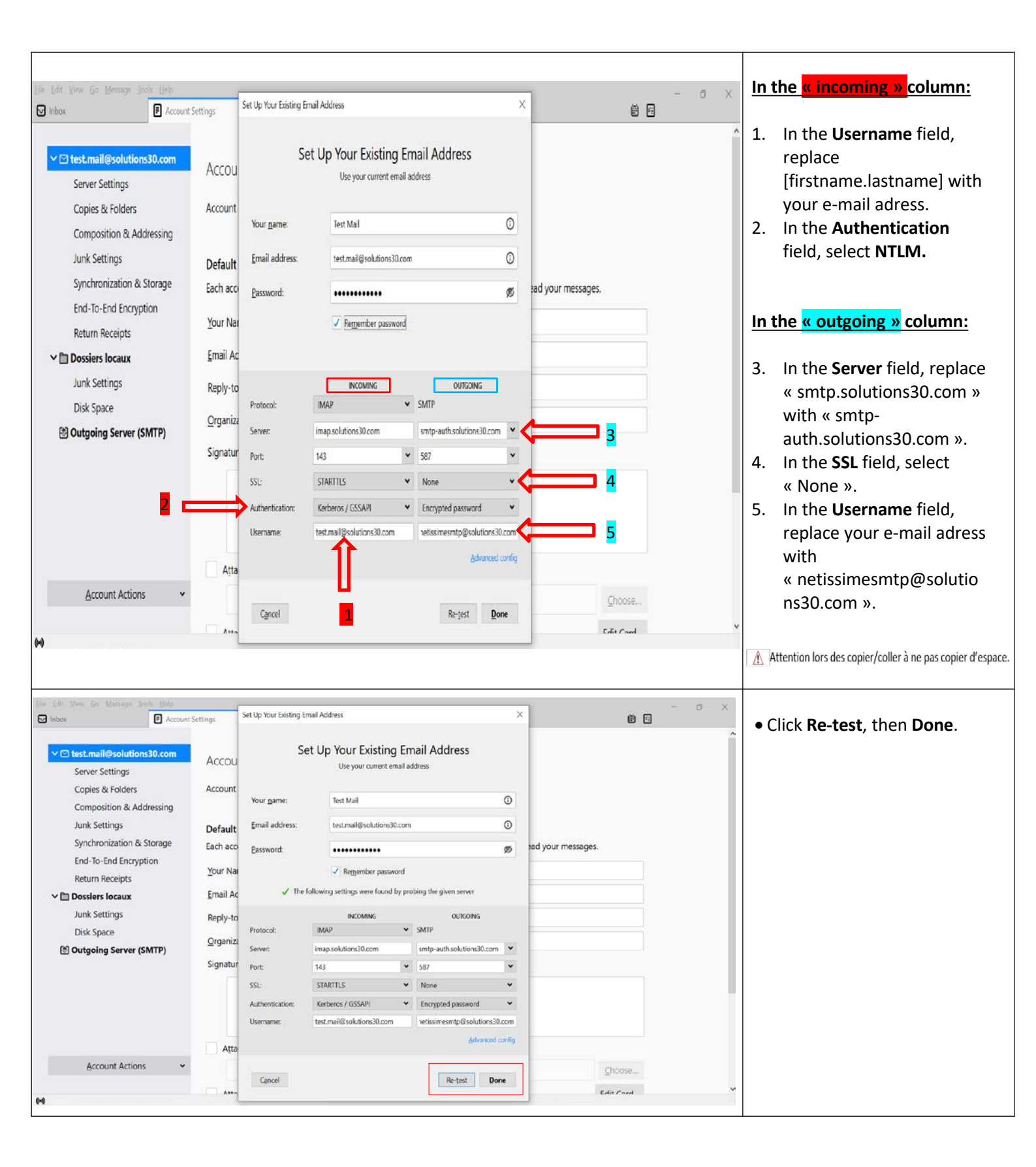

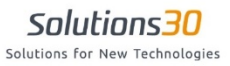

| Elle Fort View Go Message Tools Help<br>Inbox    Account | t Settings                 | Set Up Your Existing Email Address                                                                                                    | <b>*</b> 4                     | - • ×                |                                                             |
|----------------------------------------------------------|----------------------------|----------------------------------------------------------------------------------------------------|--------------------------------|----------------------|-------------------------------------------------------------|
|                                                          |                            | 🕅 Mensional                                                                                                    |                                | ^                    | <ul> <li>Check the box I</li> </ul>                         |
| ✓                                                        | Accou                      | Warning!                                                                                                    |                                |                      | understand the risks                                        |
| Server Settings                                          |                            | Outgoing settings: smtp-auth.solutions30.com does not use encryption.                                                                             |                                |                      |                                                             |
| Copies & Folders                                         | Account                    |                                                                                                    |                                |                      | • CIICK Done.                                               |
| Composition & Addressing                                 |                            | Thunderbird can allow you to get to your mail using the provided                                                                                  |                                |                      |                                                             |
| Junk Settings                                            | Default                    | configurations. However, you should contact your administrator or email<br>provider regarding these improper connections. See the Thunderbird FAQ |                                |                      |                                                             |
| Synchronization & Storage                                | Each acco                  | for more information.                                                                                                    | d your messages.               |                      |                                                             |
| Return Receipts                                          | <u>Y</u> our Na            |                                                                                                    |                                |                      |                                                             |
|                                                          | Email Ac                   |                                                                                                    |                                |                      |                                                             |
| lunk Settings                                            |                            |                                                                                                    |                                |                      |                                                             |
| Disk Space                                               | Reply-to                   |                                                                                                    |                                |                      |                                                             |
| 영 Outgoing Server (SMTP)                                 | <u>O</u> rganiza           |                                                                                                    |                                |                      |                                                             |
|                                                          | Signatur                   |                                                                                                    |                                |                      |                                                             |
|                                                          | Atta                       |                                                                                                    |                                |                      |                                                             |
| Account Actions 🗸                                        |                            | ☑ I understand the risks.                                                                                                    | Choose                         |                      |                                                             |
|                                                          |                            | Change <u>S</u> ettings <u>D</u> one                                                                                                    | <u>C</u> noose                 |                      |                                                             |
| (•)                                                      | A++ ~                      |                                                                                                    | Edit Card                      | Ŷ                    |                                                             |
|                                                          |                            |                                                                                                    |                                |                      | If this window one come                                     |
| The Life View Go Message Loop Holp                       | nt Settings                | Set Up Your Existing Email Address                                                                                                    | m                              | - a ×                | if this window appears:                                     |
|                                                          |                            | Set I la Veue Fuictine Frank Address                                                                                                    | U                              |                      | <ul> <li>Check the box</li> </ul>                           |
| ∼ 🛅 Dossiers locaux                                      | Acco                       | Set Up Your Existing Email Address<br>Use your current email address                                                                              |                                |                      | Permanently store                                           |
| Junk Settings                                            |                            |                                                                                                    |                                |                      | I critication store                                         |
| Disk Space                                               | The fol                    | Add Security Exception                                                                                                    |                                |                      | this exception.                                             |
| outgoing Server (SMTP)                                   | Accourt                    | You are about to override how Thunderbird identifies this site.                                                                                   |                                |                      | <ul> <li>Click Confirm Security</li> </ul>                  |
|                                                          | Messa                      | Legitimate banks, stores, and other public sites will not ask you to do this.                                                                     |                                |                      | ,<br>Excontion                                              |
|                                                          | En                         | Location: Imap solutions30.com:143                                                                                                    |                                |                      | Liception.                                                  |
|                                                          | Messag                     | This site attempts to identify itself with invalid information. <u>View</u>                                                                       |                                |                      |                                                             |
|                                                          | Local C                    | The certificate belongs to a different site, which could mean that someone is trying                                                              | ult-release\Mail\Lc Browse     |                      |                                                             |
|                                                          | LOCOLE                     | to impersonate this site.                                                                                                    | Dicheleose fulgitice - Dicasem |                      |                                                             |
|                                                          |                            | Unknown Identity The certificate is not trusted because it hacn't been verified as issued by a trusted                                            |                                |                      |                                                             |
|                                                          |                            | authority using a secure signature.                                                                                                    |                                |                      |                                                             |
|                                                          |                            | Permanently store this exception                                                                                                    |                                |                      |                                                             |
|                                                          |                            | Confirm Security Exception Cancel                                                                                                    |                                |                      |                                                             |
|                                                          |                            | Username: test.mail@solutions30.com netissimesmtp@solutions30.com                                                                                 |                                |                      |                                                             |
|                                                          |                            | Advanced config                                                                                                    |                                |                      |                                                             |
| Account Actions                                          | 1                          |                                                                                                    |                                |                      |                                                             |
| -                                                        |                            | Cancel Re-jest Done                                                                                                    |                                |                      |                                                             |
| •• Mail for test.mail@solutions30.com@imap.so            | utions30.com: O            | hecking mail server capabilities                                                                                                    |                                |                      |                                                             |
| Eile Edit View Go Message Iools Help                     |                            |                                                                                                    |                                | - 0 X                |                                                             |
| 🖸 Inbox 🗾 Accou                                          | unt Settings               | x                                                                                                    |                                | ê a                  | • Co to the mailhow theme                                   |
| 🖵 Get Messages 🗸 🖋 Write 📮 Chat 🚺                        | Address Book               | Stag ∨ Y Quick Filter Search < Ctrl+K>                                                                                                    |                                | < =                  | <ul> <li>Go to the malibox/nome</li> </ul>                  |
| ✓ 😭 test.mail@solutions30.com                            | Inread 🔥 cr.               | rred (a) Contact (5) Tags (i) Attachment () Eilles there                                                                                          | «Ctrl+Shift+K»                 | 1                    | tab.                                                        |
| ✓ Inbox (28)                                             | Gubiart                    | Priver Under Winder Priver Under Under Under Under Under Under Under Under Under Under Under Under Under Under                                    | ts                             | Date A P             | • When you will send your                                   |
| ≰] Sent                                                  | <ul> <li>Become</li> </ul> | an ambassador of Solutions30 on social networks Isabel Oliveira                                                                                   | 1                              | 18/07/2019 à 12:21   |                                                             |
| 🔲 Trash                                                  | 👌 🌟 IT - Rec               | censement Email - Census Email email-invent                                                                                                    | ory@solutions30.com            | 01/08/2019 à 16:30   | tirst mail, a password will                                 |
| Brouillons                                               | 👌 🌟 IT - Rec               | censement Email - Census Email email-invent                                                                                                    | ory@solutions30.com            | 13/08/2019 à 12:45   | be requested: type                                          |
| 🗅 Calendrier 🖄 🖗 •                                       | 👌 🍀 IT - Rec               | censement Email - Census Email email-invent                                                                                                    | ory@solutions30.com            | 22/08/2019 à 11:15   | " MDlayblidgy22 "                                           |
| 🗅 Contacts 😭 🖗 🔹                                         | 👌 🌟 IT - Rec               | censement Email - Census Email                                                                                                    | ory@solutions30.com            | 03/09/2019 à 12:00   | « IVIPKXD!JUNX33 ».                                         |
| Courrier indésirable                                     | 🖒 🍀 IT - Rec               | Cer Password Required for Outgoing (SMTP) Server smtp-auth.solutions30.com                                                                        | × ions30.com                   | 09/09/2019 à 16:45   | <ul> <li>Check the box Use</li> </ul>                       |
| Eléments envoyés 🛛 🖓 🔮 •                                 | 🔿 🌟 IT - Rec               | Enter your password for netissimesmtp@solutions30.com on smtp-auth.solutions                                                                      | 30.com: ions30.com             | 10/09/2019 & 12:01   | Password Manager then                                       |
| Flux RSS                                                 |                            |                                                                                                    | inne20.com                     | 17/10/2019 à 14-15 V |                                                             |
| 🛅 Journal                                                |                            | Use Password Manager to remember this password.                                                                                                   |                                |                      | click <b>OK.</b>                                            |
| D Notes                                                  |                            | OK Carrel                                                                                                    |                                |                      | <ul> <li>The configuration is done.</li> </ul>              |
| Problèmes dechronisation                                 |                            | ON CORE                                                                                                    |                                |                      |                                                             |
| ✓ ☐ Dossiers locaux                                      |                            |                                                                                                    |                                |                      |                                                             |
| Trash                                                    |                            |                                                                                                    |                                |                      |                                                             |
| 🔁 Outbox                                                 |                            |                                                                                                    |                                |                      | Attention lors des conier/coller à ne nas conier d'esnace   |
|                                                          |                            |                                                                                                    |                                |                      | A recention for a control content a ne pas copier a espace. |
|                                                          |                            |                                                                                                    |                                |                      |                                                             |
|                                                          |                            |                                                                                                    |                                |                      |                                                             |
|                                                          |                            |                                                                                                    |                                |                      |                                                             |
|                                                          |                            |                                                                                                    |                                |                      |                                                             |
|                                                          |                            |                                                                                                    |                                |                      |                                                             |
|                                                          |                            |                                                                                                    |                                |                      |                                                             |

#### 2.3 Folders Display

| Elle Edit View Go Message Ic   | ools Help               | Chila Shifti a R                      |                      |                                  |                          |                                |                               | - 0 X         |                                    |
|--------------------------------|-------------------------|---------------------------------------|----------------------|----------------------------------|--------------------------|--------------------------------|-------------------------------|---------------|------------------------------------|
| test.mail@solutions30.com      | Saved Files             | Ctrl+J                                | -                    |                                  | Contraction of the       |                                |                               |               | • In order to have all your        |
| Get Messages 👻 🖋 Write         | Add-ons                 |                                       | Quick Filter         |                                  | Search <ctrl+k></ctrl+k> |                                |                               | < ≡           |                                    |
| ✓                              | Activity Manage         |                                       |                      |                                  |                          |                                |                               | ^             | folders displayed, go back         |
| Inbox (27)                     | Chat status             | 2                                     |                      |                                  |                          |                                | Acci                          | ount Settings | to Account Settings on             |
| ✓ Sent I Irach                 | Message Filters         |                                       |                      |                                  |                          |                                |                               |               |                                    |
| Boite d'envoi                  | Bun Filters on Fo       | Ider                                  | w message            | Search messages                  | Manage message filters   | =O End-to-end Encryption       |                               |               | Tools menu (q.v. <u>page 3</u> ) . |
| Brouillons                     | Ryn Filters on M        | essage                                | in the shape         | Contraction of the               | nin afte nessafte musis  | Chi to Chi che prospinari      |                               |               |                                    |
| 🛅 Calendrier                   | Run Junk Mail C         | ontrols on Folder                     |                      |                                  |                          |                                |                               |               |                                    |
| Contacts                       | Delete Mail Mar         | ked as Junk in Folder                 |                      |                                  |                          |                                |                               |               |                                    |
| Courrier indésirable           | OpenPGP Key M           | anager                                |                      |                                  |                          |                                |                               |               |                                    |
| Éléments supprimés             | Developer Tools         | >                                     | alendar              | Address Book                     | 🖵 Chat                   | S Filelink                     | Feeds                         |               |                                    |
| E Elux RSS                     | Clear Recent His        | tory Ctrl+Shift+Del                   |                      |                                  |                          |                                |                               |               |                                    |
| Journal                        | Account Setting         | 6                                     |                      |                                  |                          |                                |                               |               |                                    |
| 🗅 Notes                        | Options                 |                                       | 1                    |                                  |                          |                                |                               |               |                                    |
| Problèmes dechronisation       |                         |                                       |                      |                                  |                          |                                |                               |               |                                    |
| Dossiers locaux                | Import from             | n Another Program                     |                      |                                  |                          |                                |                               |               |                                    |
| Trash                          | Thundarbird             | ets you import mail more              | anist address bool   | entries feed subscriptions a     | nie fan en en es         |                                |                               |               |                                    |
| Cutbox                         | and/or filters          | from other mail program               | s and common add     | dress book formats.              | Provident Balance        |                                |                               |               |                                    |
|                                | 10000                   |                                       |                      |                                  |                          |                                |                               |               |                                    |
|                                | 🕣 Impor                 | t                                     |                      |                                  |                          |                                |                               |               |                                    |
|                                |                         |                                       |                      |                                  |                          |                                |                               |               |                                    |
|                                | About Mos               | illa Thunderbird                      |                      |                                  |                          |                                |                               | 17. 18 C      |                                    |
|                                | About mea               |                                       |                      |                                  |                          |                                |                               | 1012°         |                                    |
|                                | Thunderbird             | s the leading open sourc              | e, cross-platform er | mail and calendaring client, fre | ee for Thunderbird is fu | nded by users like you! If you | like Thunderbird, please co   | nsider        |                                    |
| (+•) Done                      | THREE AND               | Fund that the water it                | are an or the aner   |                                  |                          |                                | to the reaction restars, acan | and to the    |                                    |
| Eile Edit View Go Message Io   | ools Help<br>Account Se | ttings X<br>≥erver Name: Im           | ap.solutions30.8     | com                              | Port: 143                | Detault: 143                   | 8                             | - 0 ×         | • Click Advanced                   |
| ✓                              | ns30.com                | User <u>N</u> ame: tes                | t.mail@solutior      | ns30.com                         |                          |                                |                               |               |                                    |
| Conjos & Folders               |                         | Construction Construction             |                      |                                  |                          |                                |                               |               |                                    |
| copies & roiders               |                         | Security Setting                      | 5                    |                                  |                          |                                |                               |               |                                    |
| Composition & Ad               | Idressing               | Connection secur                      | ity: STAR            | ITLS 👻                           |                          |                                |                               |               |                                    |
| Junk Settings                  |                         |                                       |                      |                                  |                          |                                |                               |               |                                    |
| Synchronization &              | Storage                 | Authentication m                      | ethod: NTLM          | ~ <b>~</b>                       |                          |                                |                               |               |                                    |
| End-To-End Encryp              | otion                   | C                                     |                      |                                  |                          |                                |                               |               |                                    |
| Return Receipts                |                         | Server Settings                       |                      |                                  |                          |                                |                               |               |                                    |
| ~ 🗈 Dossiers locaux            |                         | Check for new                         | v messages at s      | startup                          |                          |                                |                               |               |                                    |
| Lunk Cattinge                  |                         | Check for new                         | v messages eve       | ary 10 🗘 minutes                 | 5                        |                                |                               |               |                                    |
| Junk setungs                   |                         | Allow immed                           | iate server potif    | fications when new mer           | sages arrive             |                                |                               |               |                                    |
| Disk Space                     |                         | <ul> <li>Ano<u>w</u> mined</li> </ul> | ate server notif     | ications when new mes            | sages unite              |                                |                               |               |                                    |
| Outgoing Server (S             | SMTP)                   | When I delete a m                     | essage:              |                                  |                          |                                |                               |               |                                    |
|                                |                         | Move it to                            | this folder:         | Trash on test.mail@s             | solutions30.com 🗸        |                                |                               |               |                                    |
|                                |                         | Just mark i                           | t as deleted         |                                  |                          |                                |                               |               |                                    |
|                                |                         |                                       | immediately.         |                                  |                          |                                |                               |               |                                    |
|                                |                         | Remove it                             | mmegiately           |                                  |                          |                                |                               |               |                                    |
|                                |                         |                                       |                      |                                  |                          | $\rightarrow$                  | Advanced                      |               |                                    |
|                                |                         |                                       |                      |                                  |                          |                                |                               |               |                                    |
| Account Action                 | s v                     | Message Storag                        | e                    |                                  |                          |                                |                               |               |                                    |
|                                |                         | Clean up ("Ex                         | punge") Inbox (      | on Exit                          |                          |                                |                               |               |                                    |
| AA                             |                         |                                       |                      |                                  |                          |                                |                               | ~             |                                    |
| test.mail@solutions30.com is u | up to date              |                                       |                      |                                  |                          |                                |                               |               |                                    |
|                                |                         |                                       |                      |                                  |                          |                                |                               |               |                                    |

### Solutions for New Technologies

Mailbox configuration and backup

| Lile [dft View Go Message Tools Help   I hebox   Perver Hame: map.soutionssu.com Port 43 ↓ Lefault 143 Port 45 ↓ Lefault 143 Copies & Folders Copies & Folders Copies & Folders Composition & Addressing Connect Junk Settings Authent Server Soutings Authent Server supports folders that contain sub-folders and messages Maximum number of server connections to cache 5 ↓ Disk Space Outgoing Server (SMTP) When I does and an amespaces Allow server to override these namespaces OK Cancel Advanced.                                                                                                    | <ul> <li>Uncheck Show only subscribed folders.</li> <li>Click OK.</li> </ul>                                                                |
|----------------------------------------------------------------------------------------------------|----------------------------------------------------------------------------------------------------|
| Account Actions Message Storage Clean up ("Expunge") Inbox on Exit                                                                                                    |                                                                                                    |
| Image: Sector Sector | <ul> <li>Select your mailbox then click Get Messages.</li> <li>Wait a while so your account can synchronize.</li> </ul>                     |
| Ide Edit Voew Go Mercage Look pelop   Cett Mesages V Write   Cett Mesages V Write   Cett Mesages V Write   Cett Mesages   Cett Mesages   Cett Mesages   Cett Mesages   Cett Mesages   Cett Mesages   Cett Mesages   Cett Mesages   Cett Mesages   Cett Mesages   Cett Mesages   Cett Mesages   Cett Mesages   Cett Mesages   Cett Mesages   Cett Mesages   Cett Mesages   Cett Mesages   Dent New Yade   Start de   Cett Mesages   Cett Mesages   Cett Mesages   Dent New Yade   Start de   Dent New Yade   Start de   Dent New Yade   Start de   Cett Mesages   Cett Mesages   Dent New Yade   Start de   Dent New Yade   Start de   Cett Mesages   Dent New Yade   Start de   Cett Mesages   Dent New Yade   Start de   Cett Mesages   Dent New Yade   Start de   Cett Mesages   Dent New Yade   Dent New Yade   Start de   Cett Mesages   Dent New Yade   Dent New Yade   Dent New Yade   Dent New Yade   Dent New Yade   Dent New Yade   Dent New Yade   Dent New Yade                                                                                                    | <ul> <li>To be sure all your folders<br/>have been synchronized,<br/>go to Subscribe with a<br/>right click on your<br/>mailbox.</li> </ul> |

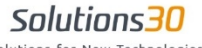

Solutions for New Technologies

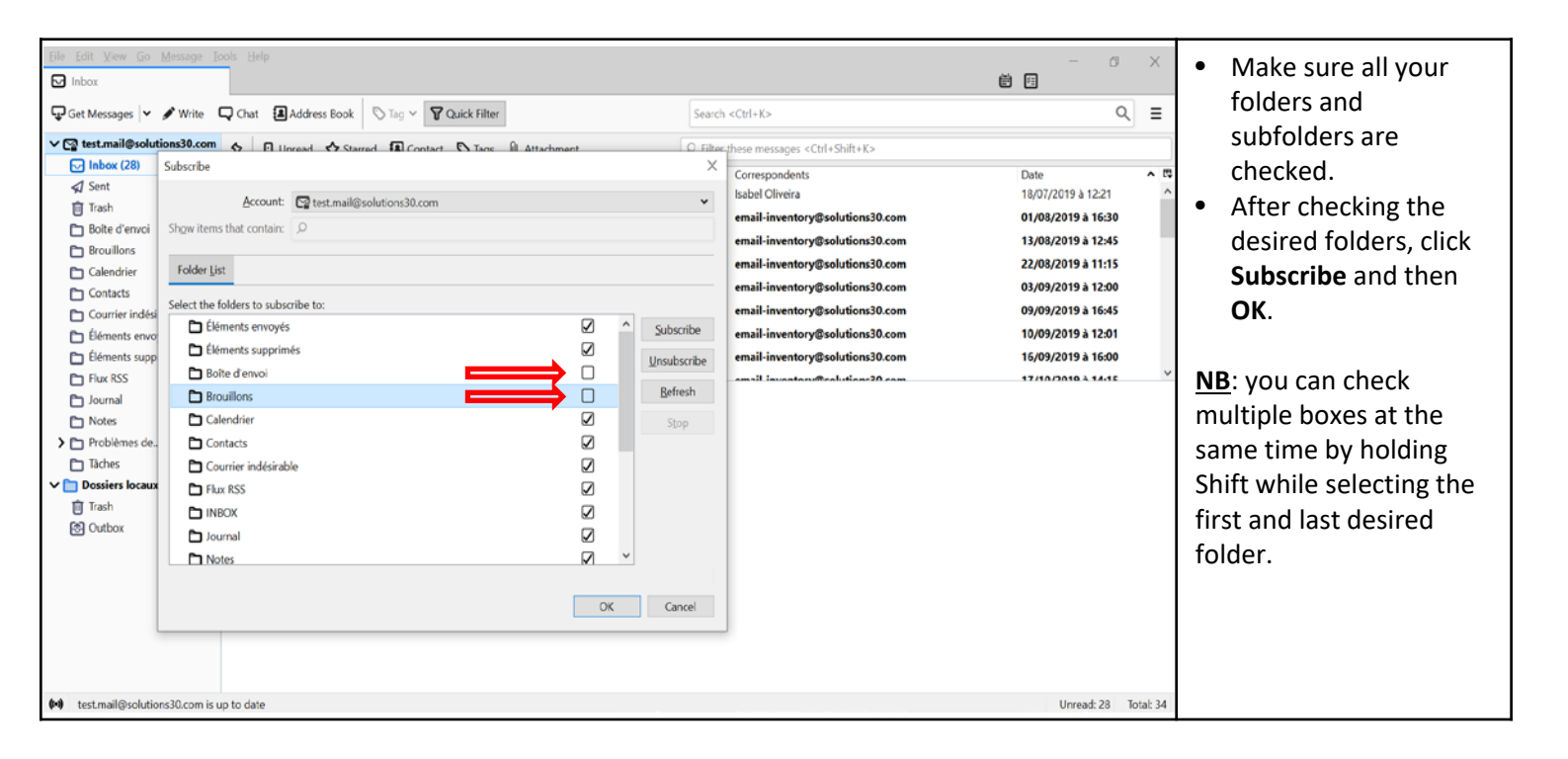

Mailbox configuration and backup

#### 2.4 Old mailbox archiving

| <u>Eile Edit View Go M</u> essage <u>I</u> ools <u>H</u> elp                         | - 0                                                                | × | • In enderste enveluer                           |
|--------------------------------------------------------------------------------------|--------------------------------------------------------------------|---|--------------------------------------------------|
| Inbox                                                                                | Settings X 🖄 🗇                                                     |   | <ul> <li>In order to save your</li> </ul>        |
| ✓ ☑ test.mail@solutions30.com Server Settings                                        | Copies & Folders                                                   | ^ | folders locally, go back to<br>Account Settings, |
| Copies & Folders                                                                     | when sending messages, automatically:                              |   |                                                  |
| Composition & Addressing                                                             | Place a copy in:                                                   |   | • Go to the <b>Copies &amp; Folders</b>          |
| Junk Settings                                                                        | Sant' Ealder on: Start mail@calutions20.com                        |   | tah .                                            |
| Synchronization & Storage                                                            |                                                                    |   |                                                  |
| End-To-End Encryption                                                                | Other:       Image: A sent on test.mail@solutions30.com       ✓    |   | <ul> <li>Check the boxes keep</li> </ul>         |
| Return Receipts                                                                      | Place replies in the folder of the message being replied to        |   | message archives in: and                         |
| ✓ 	☐ Dossiers locaux                                                                 | Cc these email addresses: Separate addresses with commas           |   | « Archives » Folder on: .                        |
| Junk Settings                                                                        |                                                                    |   | Select Local folders                             |
| Disk Space                                                                           | Dec trese email addresses. Separate addresses with commas          |   |                                                  |
| 🔁 Outgoing Server (SMTP)                                                             | Message Archives                                                   |   | (Dossiers locaux).                               |
|                                                                                      | Keep message archives in:                                          |   |                                                  |
|                                                                                      | ● "Archives" Folder o <u>n</u> : 🖙 test.mail@solutions30.com 🔹     |   |                                                  |
|                                                                                      | Other                                                              |   |                                                  |
|                                                                                      | Dossiers locaux                                                    |   |                                                  |
|                                                                                      | Archive options                                                    |   |                                                  |
| Account Actions                                                                      | Drafts and Templates                                               |   |                                                  |
|                                                                                      | Keep draft messages in:                                            |   |                                                  |
| (•)                                                                                  |                                                                    | ~ |                                                  |
|                                                                                      |                                                                    |   |                                                  |
| <u>Eile E</u> dit <u>V</u> iew <u>G</u> o <u>M</u> essage <u>I</u> ools <u>H</u> elp | σ                                                                  | × | Click Archives ontions                           |
| 🖸 Inbox 🖺 Account                                                                    | t Settings X                                                       |   | Click Archives options                           |
|                                                                                      |                                                                    | ^ |                                                  |
| ✓                                                                                    | Copies & Folders                                                   |   |                                                  |
| Server Settings                                                                      |                                                                    |   |                                                  |
| Copies & Folders                                                                     | When sending messages, automatically:                              |   |                                                  |
| lunk Settings                                                                        | Place a copy in:                                                   |   |                                                  |
| Synchronization & Storage                                                            | ● "Sent" Folder on:  ☐ test.mail@solutions30.com  ✓                |   |                                                  |
| End-To-End Encryption                                                                | Other:                                                             |   |                                                  |
| Return Receipts                                                                      | Place replies in the folder of the message being replied to        |   |                                                  |
| ∽ 🛅 Dossiers locaux                                                                  | Cr these email addresses: Separate addresses with commas           |   |                                                  |
| Junk Settings                                                                        |                                                                    |   |                                                  |
| Disk Space                                                                           | <u>b</u> c these email addresses. Separate addresses with commas   |   |                                                  |
| Outgoing Server (SMTP)                                                               | Message Archives                                                   |   |                                                  |
|                                                                                      | Keep message archives in:                                          |   |                                                  |
|                                                                                      | <ul> <li>"Archives" Folder on:</li> <li>Dossiers locaux</li> </ul> |   |                                                  |
|                                                                                      | Other:                                                             |   |                                                  |
|                                                                                      | Archive options                                                    |   |                                                  |
| Account Actions 🗸                                                                    | Drafts and Templates                                               |   |                                                  |
|                                                                                      | Keep draft messages in:                                            | ~ |                                                  |
| (••)                                                                                 |                                                                    |   |                                                  |
| Eile Edit View Go Message Iools Help                                                 | - o                                                                | × | • Select the fields A single                     |
| Inbox 🖸 Accoun                                                                       | t Settings X                                                       |   | folder and Keen evisting                         |
| × ™ test mail@solutions20 com                                                        |                                                                    |   | folder atmost and recep existing                 |
| Server Settings                                                                      | Copies & Folders                                                   |   | rolaer structure of                              |
| Copies & Folders                                                                     | When s Archive Options X                                           |   | archived messages.                               |
| Composition & Addressing                                                             |                                                                    |   | • Click <b>OK</b> .                              |
| Junk Settings                                                                        | When archiving messages, place them in:                            |   |                                                  |
| Synchronization & Storag                                                             | A single folder                                                    |   |                                                  |
| End-To-End Encryption                                                                | V S V Vearly archived folders                                      |   |                                                  |
| Return Receipts                                                                      | P Monthly archived folders                                         |   |                                                  |
| ✓ ☐ Dossiers locaux                                                                  | Keep existing folder structure of archived messages                |   |                                                  |
| Junk Settings                                                                        | Bcc                                                                |   |                                                  |
| Disk Space                                                                           | example                                                            |   |                                                  |
| Outgoing Server (SMTP)                                                               | Messag Merchives                                                   |   |                                                  |
|                                                                                      | Keel                                                               |   |                                                  |
|                                                                                      | · · · · · · · · · · · · · · · · · · ·                              |   |                                                  |
|                                                                                      | OK Cancel                                                          |   |                                                  |
|                                                                                      | Archive options                                                    |   |                                                  |
|                                                                                      |                                                                    |   |                                                  |
| Account Actions 🗸 🗸                                                                  | Dratts and Templates                                               |   |                                                  |
| (*)                                                                                  | Net water restriction of the                                       | ~ |                                                  |
| v                                                                                    |                                                                    |   |                                                  |

| File Edit View Go Message I                                                                                                    | pols <u>H</u> elp                                                                                                    |                                                                                                    | – 11 X                                                                                                    |                                                                                  |
|----------------------------------------------------------------------------------------------------|----------------------------------------------------------------------------------------------------|----------------------------------------------------------------------------------------------------|----------------------------------------------------------------------------------------------------|----------------------------------------------------------------------------------|
| 🖸 Inbox                                                                                                    | C Account Settings X                                                                                                    |                                                                                                    | ë E                                                                                                    | <ul> <li>To archive your mailbox,</li> </ul>                                     |
| 🖵 Get Messages 🗸 🖋 Write                                                                                                    | 🖵 Chat 🗿 Address Book 🛛 🛇 Tag 🗸 💙 Quick Filter                                                                                                    | Search «Ctrl+K>                                                                                                    | ୦, ≡                                                                                                    | select any mail then                                                             |
| ✓ 😭 test.mail@solutions30.com                                                                                                    | A Filloward A Starrad D Contact D Tars Attachment                                                                                                    | O Filter these messages <crid+shift+k></crid+shift+k>                                                                                                    |                                                                                                    | press Ctrl+A.                                                                    |
| > 🕞 Inbox                                                                                                    | A Devide a strained a contact of high is reactiment                                                                                                    | Per their mane meaninger rearranter to                                                                                                    |                                                                                                    |                                                                                  |
| Trash                                                                                                    |                                                                                                    | Correspondents                                                                                                    | Date CT                                                                                                    | <ul> <li>Once all e-mails are</li> </ul>                                         |
| P Archives                                                                                                    | Covid-19 - message a tous nos collaborateurs / Covid-19 - message to all                                                                                                    | our emp amaury bollot                                                                                                    | 18/03/2020 a 07:39                                                                                                    | selected click Archive                                                           |
| D Rolte d'envoi                                                                                                    | 😭 🔮 * 💍 IT - Recensement Email - Census Email                                                                                                    | email-inventory@solutions30.com                                                                                                    | 10/06/2020 à 11:30                                                                                                    | Sciected, click Archive                                                          |
|                                                                                                    | 🟫 📵 * 👸 🛛 IT - Recensement Email - Census Email                                                                                                    | email-inventory@solutions30.com                                                                                                    | 24/08/2020 à 12:30                                                                                                    | <ul> <li>Repeat for each folder.</li> </ul>                                      |
| D Calendriar                                                                                                    | ☆ 🕘 🔹 💍 🛛 T - Recensement Email - Census Email                                                                                                    | email-inventory@solutions30.com                                                                                                    | 02/09/2020 à 13:30                                                                                                    |                                                                                  |
| Carehade                                                                                                    | 泣 🕒 * 👌 IT - Recensement Email - Census Email                                                                                                    | email-inventory@solutions30.com                                                                                                    | 07/09/2020 à 10:45                                                                                                    |                                                                                  |
|                                                                                                    | Star 1 - Recencement Finail - Cencus Finail                                                                                                    | email-inventor/@solutions30.com                                                                                                    | 09/09/2020 à 13:45                                                                                                    |                                                                                  |
| Courrier indesirable                                                                                                    | A B + A B become final Company                                                                                                    | chail incherje Saltion States                                                                                                    | 10/00/2020 2 12/15                                                                                                    |                                                                                  |
| Elements envoyes                                                                                                    | O     O     O     O     O                                                                                                    | eman-inventory@solutionsso.com                                                                                                    | 10/03/2020 a 12:45                                                                                                    |                                                                                  |
| Eléments supprimés                                                                                                    | 1 U • O IT - Recensement Email - Census Email                                                                                                    | email-inventory@solutions30.com                                                                                                    | 11/09/2020 a 12:31                                                                                                    |                                                                                  |
| Flux RSS                                                                                                    | n 😧 🖲 🕺 🕅 - Recensement Email - Census Email                                                                                                    | email-inventory@solutions30.com                                                                                                    | 11/09/2020 à 15:30                                                                                                    |                                                                                  |
| C Journal                                                                                                    | 🕸 📵 🔹 👌 🛛 IT - Recensement Email - Census Email                                                                                                    | email-inventory@solutions30.com                                                                                                    | 14/09/2020 à 12:45                                                                                                    |                                                                                  |
| D Notes                                                                                                    | ☆ 🕘 🔹 👌 🛛 IT - Recensement Email - Census Email                                                                                                    | email-inventory@solutions30.com                                                                                                    | 15/09/2020 à 12:30                                                                                                    |                                                                                  |
| > Problèmes dechronisation                                                                                                    |                                                                                                    | New Strategic Aller                                                                                                    | ×                                                                                                    |                                                                                  |
| 🖈 Sent                                                                                                    | 24 conversations                                                                                                    |                                                                                                    | Archive 🔲 Delete 🏠                                                                                                    |                                                                                  |
| 🗅 Táches                                                                                                    |                                                                                                    |                                                                                                    |                                                                                                    |                                                                                  |
| V Dossiers locaux                                                                                                    | Covid-19 - message à tous nos collaborateurs / Covid-10 - message +                                                                                                    | to all our employees amount hollot computer                                                                                                    | hoilot@solutions30.com>                                                                                                    |                                                                                  |
| > 🖻 Archives                                                                                                    | covid-15 - message a tous nos conabolaceurs / covid-15 - message t                                                                                                    | anadiy.uonot sanadiy                                                                                                    |                                                                                                    |                                                                                  |
| 🗊 Trash                                                                                                    | Bonjour à tous, Nous sommes confrontés à une crise sanitaire excep                                                                                                    | ptionnelle et, dans ce contexte, nous avons été am                                                                                                    | enes à prendre un                                                                                                    |                                                                                  |
| Dutbox                                                                                                    | certain nombre de dispositions. La situation est assez disparate à l'ét                                                                                                    | chelle du Groupe. Si certaines activités ont signific                                                                                                    | ativement diminué,                                                                                                    |                                                                                  |
|                                                                                                    | d'autres doivent con                                                                                                    |                                                                                                    |                                                                                                    |                                                                                  |
|                                                                                                    |                                                                                                    |                                                                                                    |                                                                                                    |                                                                                  |
|                                                                                                    | IT - Recensement Email - Census Email                                                                                                    | email-in                                                                                                    | ventory@solutions30.com                                                                                                    |                                                                                  |
|                                                                                                    | English version below Boniour. Dans le cadre d'un recensement pour                                                                                                    | r mettre à jour nos outils pouvez-vous remplir le f                                                                                                    | ormulaire Les boites                                                                                                    |                                                                                  |
|                                                                                                    | email qui ne récondront pas à ce questionnaire seront considérées o                                                                                                    | comme inactives, par conséquent elle seront supp                                                                                                    | rimées. N'hésitez pas à                                                                                                    |                                                                                  |
|                                                                                                    | · · ·                                                                                                    |                                                                                                    |                                                                                                    |                                                                                  |
| 00+00                                                                                                    |                                                                                                    |                                                                                                    | Coloriad 14 Latal 14                                                                                                    |                                                                                  |
| Ch. Lib Mar. Co. Marriero T                                                                                                    | Note that                                                                                                    |                                                                                                    | Selected: 24 Iotal: 24                                                                                                    |                                                                                  |
| Elle Edit View Go Message I                                                                                                    | ools Help                                                                                                    |                                                                                                    | - 0 X                                                                                                    | Vour mailbox is now                                                              |
| Eile Edit View Go Message I                                                                                                    | iools Help  Account Settings  X                                                                                                    |                                                                                                    | - 0 X                                                                                                    | Your mailbox is now                                                              |
| Ele Edit View Go Message I<br>archive<br>Get Messages V Write                                                                                                    | ools Help  Account Settings X  Chat Address Book S Tag V Quick Filter                                                                                                    | Search <ctrl+k></ctrl+k>                                                                                                    | - 0 ×                                                                                                    | • Your mailbox is now archived and accessible                                    |
| Ele       Edit       Yiew       Go       Message       I         Image: Contract of the state of the state of t                                                                                                    | sols     Help       ID     Account Settings     X       ID     Address Book     Image To Duick Filter       Image To Duick Filter     Image To Duick Filter       Image To Duick Filter     Image To Duick Filter                                                                                                    | Search <ctrl+k><br/>Ø Filter these messages <ctrl+shift+k></ctrl+shift+k></ctrl+k>                                                                                                    | X<br><br><br>Q                                                                                                    | <ul> <li>Your mailbox is now<br/>archived and accessible<br/>offline.</li> </ul> |
| Ele     Edit View Go     Message I       Image: archive     Image: archive       Image: Get Messages     Image: archive       Image: Get Messages     Image: archive                                                                                                    | Sols     Help       Image: Account Settings     X       Image: Chat     Image: Address Book       Image: Chat     Image: Address Book       Image: Chat     Image: Chat       Image: Chat     Image: Chat       Image: Cha                                                                                                    | Search <ctrl+k><br/>P Filter these messages <ctrl+shift+k><br/>Correspondents</ctrl+shift+k></ctrl+k>                                                                                                    | Contection 2 of the contection 2 of the conte                                                                                                    | <ul> <li>Your mailbox is now<br/>archived and accessible<br/>offline.</li> </ul> |
| Ele     Edit     View     Go     Message I       archive     Get Messages     ✓     ✓     Write       Get Messages     ✓     ✓     Write       C     test.mail@solutions30.com       Trash     Trash                                                                                                    | cols     Help       Image: Address Book     Image: Tage v       Image: Address Book     Image: Tage v       Image: Address Book                                                                                                    | Search <ctrl+k><br/>P Filter these messages <ctrl+shift+k><br/>Correspondents<br/>Isabel Oliveira</ctrl+shift+k></ctrl+k>                                                                                                    | Q ≡<br>Date ^ 0                                                                                                    | <ul> <li>Your mailbox is now<br/>archived and accessible<br/>offline.</li> </ul> |
| Ele     Edit     ¥jew     Go Message I       archive       Get Messages     ✓     ✓       Write       Control     ✓     ✓       Write     ✓     ✓       Tesh     ✓     Archives                                                                                                    | cois     Help       Image: Chat     Image: Address Book       Image: Chat     Image: Address Book       Image: Chat     Image: Address Book       Image: Chat     Image: Address Book       Image: Chat     Image: Address Book       Image: Chat     Image: Address Book       Image: Chat     Image: Chat       Image: Chat     Image: Chat                                                                                                    | Search <ctrl+k><br/>P Filter these messages <ctrl+shift+k><br/>Correspondents Isabel Oliveira<br/>email-inventory@solutions30.com</ctrl+shift+k></ctrl+k>                                                                                                    | Q ≡<br>Date • • • • •                                                                                                    | <ul> <li>Your mailbox is now<br/>archived and accessible<br/>offline.</li> </ul> |
| File     Edit     Yiew     Go     Message I       archive       Get     Messages     V     Write       Cet     Est.mail@solutions30.com       Inbox     Trash       Archives     Boite d'envoi                                                                                                    | sols     Help       Image: Charlest Strings     X       Image: Charlest Book     Image: Tage       Image: Charlest Book     Image: Tage                                                                                                    | Search <ctrl+k><br/>P Filter these messages <ctrl+shift+k><br/>Correspondents Isabel Oliveira<br/>email-inventory@solutions30.com<br/>email-inventory@solutions30.com</ctrl+shift+k></ctrl+k>                                                                                                    | Dote ^ C<br>18/07/2019 à 12:21<br>01/08/2019 à 12:25                                                                                                    | <ul> <li>Your mailbox is now<br/>archived and accessible<br/>offline.</li> </ul> |
| File     Edit     Yiew     Go     Message     I       archive     Get     Messages     V     Write       Get     Get     Messages     V     Write       Image: Second Second                                                                                                    | sols     Help       Image: Account Settings     X       Image: Chat     Image: Address Book     Image: Transmitter and transmitter and transmiter and transm                                                                                                    | Search <ctrl+k><br/>P Filter these messages <ctrl+shift+k><br/>Correspondents<br/>Isabel Oliveira<br/>email-inventory@solutions30.com<br/>email-inventory@solutions30.com</ctrl+shift+k></ctrl+k>                                                                                                    | Date                                                                                                    | <ul> <li>Your mailbox is now<br/>archived and accessible<br/>offline.</li> </ul> |
| Ele       Edit View Go       Message I         archive       Get Messages         Image: Write         Get Messages         Image: Write         Image: Get Message         Image: Write         Image: Get Message         Image: Write         Imag                                                                                                    | Sols       Help         Image: Address Book       Image: Transmitter and transmitter and transmitte                                                                                                    | Search <ctrl+k><br/>P Filter these messages <ctrl+shift+k><br/>Correspondents Isabel Oliveira<br/>email-inventory@solutions30.com<br/>email-inventory@solutions30.com<br/>email-inventory@solutions30.com</ctrl+shift+k></ctrl+k>                                                                                                    | Date C C C C C C C C C C C C C C C C C C C                                                                                                    | <ul> <li>Your mailbox is now<br/>archived and accessible<br/>offline.</li> </ul> |
| Ele     Edit     Yiew     Go     Messages     I       archive     Get     Messages     ✓     ✓     Write       Get     Get     Messages     ✓     ✓     Write       Get     Isolations30.com     I     Isolations30.com       Trash     Archives     Boite d'envoi     Brouillons       Brouillons     Contacts     Contacts                                                                                                    | cois       Help         Image: Address Book       Tag v       Image: Contact         Image: Contact       Image: Contact       Tags         Image: Contact       Image: Contact       Tags                                                                                                    | Search <ctrl+k><br/>P Filter these messages <ctrl+shift+k><br/>Correspondents Isabel Oliveira<br/>email-inventory@solutions30.com<br/>email-inventory@solutions30.com<br/>email-inventory@solutions30.com<br/>email-inventory@solutions30.com</ctrl+shift+k></ctrl+k>                                                                                                    | Q ≡<br>Date ^ 5<br>0/08/2019 à 1221<br>0/08/2019 à 1245<br>22/08/2019 à 11:15<br>03/09/2019 à 12:00                                                                                                    | <ul> <li>Your mailbox is now<br/>archived and accessible<br/>offline.</li> </ul> |
| Ele     Edit     Yiew     Go Message I       archive       Get Messages     Viite       Get Messages     Viite       Bouillons     Calendrier       Counter     Counterindésirable                                                                                                    | ools       Help         Image: Address Book       Image: Image: Ima                                                                                                    | Search <ctrl+k>           P Filter these messages <ctrl+shift+k>           Correspondents<br/>Isabel Oliveira           email-inventory@solutions30.com           email-inventory@solutions30.com           email-inventory@solutions30.com           email-inventory@solutions30.com           email-inventory@solutions30.com           email-inventory@solutions30.com</ctrl+shift+k></ctrl+k>                                                                                                    | Cate • • • • • • • • • • • • • • • • • • •                                                                                                    | <ul> <li>Your mailbox is now<br/>archived and accessible<br/>offline.</li> </ul> |
| Ele       Edit       Yiew       Go Message I         archive       Get Messages       Write         Get Messages       Write         Index       Write         Index       Write         Get Messages       Write         Index       Write         Index       Write         Index       Index         Boite d'envoi       Brouillons         Calendrier       Contacts         Courrier indésirable       Éléments envoyés                                                                                                    | ools       Help         Image: Address Book       Image: Tage: Tage: Address Book         Image: Tage: Tage:                                                                                                    | Search <ct1+k>           P Filter these messages <ctrl+shift+k>           Correspondents<br/>Isabel Oliveira           email-inventory@solutions30.com           email-inventory@solutions30.com           email-inventory@solutions30.com           email-inventory@solutions30.com           email-inventory@solutions30.com           email-inventory@solutions30.com           email-inventory@solutions30.com           email-inventory@solutions30.com</ctrl+shift+k></ct1+k>                                                                                                    | Date                                                                                                    | <ul> <li>Your mailbox is now<br/>archived and accessible<br/>offline.</li> </ul> |
| Ele       Edit View Go       Message I         archive       archive         Get Messages       V       Write         Image: Second Second Sec                                                                                                    | account Settings       X         Chat       Address Book       Tag V       Quick Filter         Image: Character of the start of the start of the                                                                                                    | Search <ctrl+k><br/>P Filter these messages <ctrl+shift+k><br/>Correspondents Isabel Oliveira<br/>email-inventory@solutions30.com<br/>email-inventory@solutions30.com<br/>email-inventory@solutions30.com<br/>email-inventory@solutions30.com<br/>email-inventory@solutions30.com<br/>email-inventory@solutions30.com</ctrl+shift+k></ctrl+k>                                                                                                    | Date                                                                                                    | <ul> <li>Your mailbox is now<br/>archived and accessible<br/>offline.</li> </ul> |
| Ele       Edit       View       Go       Messages       Image: Control of the second second se                                                                                                    | cois       Help         Image: Account Settings       X         Image: Chat       Image: Address Book       Image: Time Chaick Filter         Image: Chat       Image: Chaick Filter       Image: Chaick Filter         Image: Chaic Chaic Ch                                                                                                    | Search <ctrl+k><br/>P Filter these messages <ctrl+shift+k><br/>Correspondents Isabel Oliveira<br/>email-inventory@solutions30.com<br/>email-inventory@solutions30.com<br/>email-inventory@</ctrl+shift+k></ctrl+k>                                                                                                    | Date C C C C C C C C C C C C C C C C C C C                                                                                                    | <ul> <li>Your mailbox is now<br/>archived and accessible<br/>offline.</li> </ul> |
| Ele       Edit View Go       Message I         archive       Get Messages         Write         Get Messages         Write         Get Messages         Write         Gate Messages         Write         Gate Messages         Write         Gate Messages         Write         Gate Messages         Write         Gate Messages         Write         Gate Messages         Write         Bate d'envoi       Brouillons         Gatendrier       Contacts         Courrier indésirable       Ékments supprimés         E Kate KSS       Journal                                                                                                    | sols       Help         Image: Account Settings       X         Image: Chat       Image: Account Settings         Image: Chat       Image: Chat         Image: Chat       Image: Chat                                                                                                    | Search <ctrl+k><br/>P Filter these messages <ctrl+shift+k><br/>Correspondents Isabel Oliveira<br/>email-inventory@solutions30.com<br/>email-inventory@solutions30.com<br/>email: email: em</ctrl+shift+k></ctrl+k>                                                                                                    | Cate Color 22 10002.75<br>Cate Color 2000 Color 2000 Col                                                                                                    | <ul> <li>Your mailbox is now<br/>archived and accessible<br/>offline.</li> </ul> |
| Ele       Edit       View       Go Message I         archive       Get Messages       Write         Get Messages       Write         Get Messages       Write         Get Messages       Write         Get Messages       Write         Get Messages       Write         Get Messages       Write         Get Messages       Write         Get Messages       Write         Get Messages       Softed         Botte d'envoi       Brouillons         Calendrier       Contacts         Courrier indésirable       Étéments supprimés         Étéments supprimés       Flax RSS         Journal       Notes                                                                                                    | Sols       Help         Image: Address Book       Image: Image: Ima                                                                                                    | Search <ct1+k>           P Filter these messages <ct1+shift+k>           Correspondents<br/>Isabel Oliveira           email-inventory@solutions30.com           email-inventory@solutions30.com           email-inventory@solutions30.com           email-inventory@solutions30.com           email-inventory@solutions30.com           email-inventory@solutions30.com           email-inventory@solutions30.com           email-inventory@solutions30.com           email-inventory@solutions30.com           email-inventory@solutions30.com           email-inventory@solutions30.com</ct1+shift+k></ct1+k>                                                                                                    | Cate A 22 0000.25<br>Cate A 2000<br>Cate A 2000                                                                                                    | <ul> <li>Your mailbox is now<br/>archived and accessible<br/>offline.</li> </ul> |
| File       Edit       Yiew       Go Message I         archive       Get Messages       Write         Get Messages       Write         Indox       Indox         Insh       Archives         Boite d'envoi       Brouillons         Calendrier       Contacts         Contacts       Etements supprimés         Flux RSS       Journal         Notes       Problemes dechronisation                                                                                                    | ools       Help         Image: Address Book       Image: Tage: Tage: Address Book         Image: Address Book       Image: Tage: Tage: Address Book         Image: Address Book       Image: Tage: Tage: Address Book         Image: Address Book       Image: Tage: Tage: Address Book         Image: Address Book       Image: Tage: Tage: Tage: Address Book         Image: Address Book       Image: Tage: Tage:                                                                                                    | Search <ct1+k><br/>P Filter these messages <ct1+shift+k><br/>Correspondents Isabel Oliveira<br/>email-inventory@solutions30.com<br/>email-inventory@solutions30.com<br/>email-inventory@so</ct1+shift+k></ct1+k>                                                                                                    | Date                                                                                                    | <ul> <li>Your mailbox is now<br/>archived and accessible<br/>offline.</li> </ul> |
| Ele       Edit View Go       Message I         archive       Get Messages         Write         Get Messages         Write         Inbox       Inbox         Trash       Archives         Boite d'envoi       Brouillons         Calendrier       Contacts         Contracts       Courrier indésirable         Éléments supprimés       Flux RSS         Journal       Notes         Problemes dechronisation         Ø Sent                                                                                                    | Sols       Help         Image: Account Settings       X         Image: Chat       Address Book       Tag V       Image: Contact Tags         Image: Chat       Image: Contact Tags       Attachment         Image: Chat       Image: Contact Tags       Image: Contact Tags       Attachment         Image: Contact Tags       Image: Contact Tags       Tags       Attachment         Image: Contact Tags       Image: Contact Tags       Tags       Attachment         Image: Contact Tags       Image: Contact Tags       Tags       Attachment         Image: Contact Tags       Image: Contact Tags       Tags       Attachment         Image: Contact Tags       Image: Contact Tags       Tags       Attachment         Image: Contact Tags       Image: Contact Tags       Contact Tags       Image: Contact Tags         Image: Contact Tags       Image: Contact Tags       Contact Tags       Image: Contact Tags         Image: Contact Tags       Image: Contact Tags       Image: Contact Tags       Image: Contact Tags       Image: Contact Tags         Image: Contact Tags       Image: Contact Tags       Image: Contact Tags       Image: Contact Tags       Image: Contact Tags       Image: Contact Tags         Image: Contact Tags       Image: Contact Tags       Image: Contact Tags                                                                                                    | Search <ctrl+k>            Filter these messages <ctrl+shift+k>          Correspondents<br/>Isabel Oliveira         email-inventory@solutions30.com         email-inventory@solutions30.com         email-inventory@solutions30.com         email-inventory@solutions30.com         email-inventory@solutions30.com         email-inventory@solutions30.com         email-inventory@solutions30.com         email-inventory@solutions30.com         email-inventory@solutions30.com         email-inventory@solutions30.com         email-inventory@solutions30.com</ctrl+shift+k></ctrl+k>                                                                                                    | Date         Q         ≡           Date         Q         ≡           18/07/2019 à 12:21         01/08/2019 à 12:21         •           01/08/2019 à 12:21         01/08/2019 à 12:21         •           01/08/2019 à 12:45         2/08/2019 à 12:45         •           03/09/2019 à 12:45         03/09/2019 à 12:01         16:45           10/09/2019 à 16:45         10/09/2019 à 16:45           07/11/2019 à 16:45         07/11/2019 à 16:45           Image: Image:                                                                                                    | <ul> <li>Your mailbox is now archived and accessible offline.</li> </ul>         |
| Ele       Edit View Go Message I         archive       Get Messages           Get Messages         ✓ Write         Get Messages         ✓ Write         Trash       Archives         Boite d'envoi       Brouillons         Contrei indésirable       Éléments envoyés         Éléments supprimés       Flac KSS         Journal       Notes         > Problèmes dechronisation         Ø Sent         Taches                                                                                                    | Sols       Help         Image: Account Settings       X         Image: Chat       Image: Address Book       Image: Image: Image                                                                                                    | Search <ctrl+k><br/>➢ Filter these messages <ctrl+shift+k><br/>Correspondents<br/>Isabel Oliveira<br/>email-inventory@solutions30.com<br/>email-inventory@solutions30.com<br/>email-inventory@solutions30.com<br/>email-inventory@solutions30.com<br/>email-inventory@solutions30.com<br/>email-inventory@solutions30.com<br/>email-inventory@solutions30.com<br/>email-inventory@solutions30.com</ctrl+shift+k></ctrl+k>                                                                                                    | Date         C           C         C           Q         Ξ           Date         C           18/07/2019 à 1620           13/08/2019 à 1630           13/08/2019 à 1645           20/08/2019 à 1645           09/09/2019 à 1645           10/09/2019 à 1645           07/11/2019 à 1645           07/11/2019 à 1645           07/11/2019 à 1645           01/08/2019 à 1645                                                                                                    | <ul> <li>Your mailbox is now<br/>archived and accessible<br/>offline.</li> </ul> |
| Ele       Edit View Go Message I         archive       Get Messages           Get Messages         Write         Get Messages         Write         Get Messages         Write         Get Messages         Write         Get Messages         Write         Get Messages         Write         Get Messages         Write         Get Achives       Bolte d'envoi         Brouillons       Calendrier         Courtier indésirable       Ékments supprimés         Ékments supprimés       Flac RSS         Journal       Notes         Yeoblèmes de…chronisation       Gent         Get Ilaches       Cossiers locaux                                                                                                    | Sols       Help         Image: Chart       Image: Chart         Image: Chart       Image: Chart         Image:                                                                                                    | Search <ctrl+k><br/>P Filter these messages <ctrl+shift+k><br/>Correspondents<br/>Isabel Oliveira<br/>email-inventory@solutions30.com<br/>email-inventory@solutions30.com<br/>email-inventory@solutions30.com<br/>email-inventory@solutions30.com<br/>email-inventory@solutions30.com<br/>email-inventory@solutions30.com<br/>email-inventory@solutions30.com<br/>email-inventory@solutions30.com<br/>email-inventory@solutions30.com</ctrl+shift+k></ctrl+k>                                                                                                    | Q ≡<br>Date Q ≡<br>Date Q ≡<br>01/08/2019 à 1221<br>01/08/2019 à 1221<br>01/08/2019 à 1245<br>22/08/2019 à 1245<br>22/08/2019 à 1245<br>22/08/2019 à 1245<br>10/09/2019 à 1245<br>10/09/2019 à 1245<br>10/09/2019 à 1245<br>09/09/2019 à 1645<br>10/09/2019 à 1645<br>07/11/2019 à 1645<br>07/11/2019 à 1645                                                                                                    | <ul> <li>Your mailbox is now archived and accessible offline.</li> </ul>         |
| File       Edit       Kylew       Go       Message 1         archive       Get       Messages       V       Write         Get       Messages       V       Write         Get       Messages       V       Write         Get       Messages       V       Write         Get       Messages       V       Write         Get       Get       Messages       V         Get       Get       Get       Get         Get       Get       Get       Get         Get       Get       Get       Get         Get       Get       Get       Get       Get         Get       Get       Get       Get       Get       Get         Get       Get <t< td=""><td>Sols       Help         Image: Address Book       Image: Image: Ima</td><td>Search <ct1+k><br/>P Filter these messages <ct1+shift+k><br/>Correspondents<br/>Isabel Oliveira<br/>email-inventory@solutions30.com<br/>email-inventory@solutions30.com<br/>email-inventory@solutions30.com<br/>email-inventory@solutions30.com<br/>email-inventory@solutions30.com<br/>email-inventory@solutions30.com<br/>email-inventory@solutions30.com<br/>email-inventory@solutions30.com<br/>email-inventory@solutions30.com</ct1+shift+k></ct1+k></td><td>Date Q ≡<br/>C Q ≡<br/>C Q ≡<br/>C Q ≡<br/>C Q =<br/>C Q =</td><td><ul> <li>Your mailbox is now archived and accessible offline.</li> </ul></td></t<> | Sols       Help         Image: Address Book       Image: Image: Ima                                                                                                    | Search <ct1+k><br/>P Filter these messages <ct1+shift+k><br/>Correspondents<br/>Isabel Oliveira<br/>email-inventory@solutions30.com<br/>email-inventory@solutions30.com<br/>email-inventory@solutions30.com<br/>email-inventory@solutions30.com<br/>email-inventory@solutions30.com<br/>email-inventory@solutions30.com<br/>email-inventory@solutions30.com<br/>email-inventory@solutions30.com<br/>email-inventory@solutions30.com</ct1+shift+k></ct1+k>                                                                                                    | Date Q ≡<br>C Q ≡<br>C Q ≡<br>C Q ≡<br>C Q =<br>C Q = | <ul> <li>Your mailbox is now archived and accessible offline.</li> </ul>         |
| File       Edit       Kylew       Go       Message       Image: Advance of the second of the second of the s                                                                                                    | Sols       Help         Image: Account Settings       X         Image: Chat       Address Book       Image: Image: Contact       Tage: Image: Contact         Image: Image: Image: Image: Image: Contact       Image: Image: Contact       Tage: Image: Contact       Tage: Image: Contact         Image: Image: Image: Image: Image: Contact       Image: Image: Contact       Tage: Image: Contact       Tage: Image: Contact         Image: Image: Image: Image: Image: Image: Image: Contact       Image: Image: Contact       Tage: Image: Image: Contact       Tage: Image: Image: Image: Contact         Image: Image:                                                                                                    | Search <ct1+k><br/>P Filter these messages <ct1+shift+k><br/>Correspondents<br/>Isabel Oliveira<br/>email-inventory@solutions30.com<br/>email-inventory@solutions30.com<br/>email-inventory@solutions30.com<br/>email-inventory@solutions30.com<br/>email-inventory@solutions30.com<br/>email-inventory@solutions30.com<br/>email-inventory@solutions30.com<br/>email-inventory@solutions30.com<br/>email-inventory@solutions30.com<br/>email-inventory@solutions30.com</ct1+shift+k></ct1+k>                                                                                                    | Date     Q     Q     C     C                                                                                                    | <ul> <li>Your mailbox is now<br/>archived and accessible<br/>offline.</li> </ul> |
| Ele       Edit View Go Message I         archive       Get Messages           Get Messages         ✓ Write         Get Messages         ✓ Write         Trash       Archives         Boite d'envoi       Brouillons         Contrei indésirable       Éléments euroyiés         Éléments supprimés       Flac KSS         Journal       Notes         > Problèmes de …chronisation         ✓ Baches         ✓ Dossiers locaux         ✓ Archives         Tachive                                                                                                    | sols       Help         Image: Account Settings       X         Image: Chat       Image: Address Book       Image: Image: Image                                                                                                    | Search <ctrl+k><br/>P Filter these messages <ctrl+shift+k><br/>Correspondents<br/>Isabel Oliveira<br/>email-inventory@solutions30.com<br/>email-inventory@solutions30.com<br/>email-inventory@solutions30.com<br/>email-inventory@solutions30.com<br/>email-inventory@solutions30.com<br/>email-inventory@solutions30.com<br/>email-inventory@solutions30.com<br/>email-inventory@solutions30.com<br/>email-inventory@solutions30.com</ctrl+shift+k></ctrl+k>                                                                                                    | Q ≡<br>Date Q ≡<br>0/08/2019 à 1621<br>0/08/2019 à 1630<br>13/08/2019 à 1645<br>22/08/2019 à 1645<br>10/09/2019 à 1645<br>10/09/2019 à 1645<br>10/09/2019 à 1645<br>10/09/2019 à 1645<br>07/11/2019 à 1645<br>07/11/2019 à 1645<br>01/08/2019 à 1630                                                                                                    | <ul> <li>Your mailbox is now<br/>archived and accessible<br/>offline.</li> </ul> |
| Ele       Edit View Go Message I         archive       Get Messages           Get Messages         Write         Get Messages         Write         Get Messages         Write         Get Messages         Write         Get Messages         Write         Get Messages         Write         Get Messages         Write         Get Messages         Write         Batte d'envoi       Brouillons         Get d'envoi       Brouillons         Calendrier       Contacts         Courrier indésirable       Éléments supprimés         Flac RSS       Journal         Notes       Problèmes de…chronisation         Sent       Journal         Taches       Cossiers locaux         Carbive       archive         archive       archive                                                                                                    | Sols       Help         Image: Account Settings       X         Image: Chat       Image: Address Book       Image: Image:                                                                                                    | Search <ctrl+k><br/>P Filter these messages <ctrl+shift+k><br/>Correspondents<br/>Isabel Oliveira<br/>email-inventory@solutions30.com<br/>email-inventory@solutions30.com<br/>email-inventory@solutions30.com<br/>email-inventory@solutions30.com<br/>email-inventory@solutions30.com<br/>email-inventory@solutions30.com<br/>email-inventory@solutions30.com<br/>email-inventory@solutions30.com<br/>email-inventory@solutions30.com</ctrl+shift+k></ctrl+k>                                                                                                    | Q ≡<br>Date<br>0//08/2019 à 12:21<br>0//08/2019 à 12:21<br>0//08/2019 à 12:21<br>0//08/2019 à 12:45<br>22/08/2019 à 12:45<br>22/08/2019 à 14:45<br>10/09/2019 à 16:40<br>17/10/2019 à 16:45<br>10//11/2019 à 16:45<br>07/11/2019 à 16:45<br>07/11/2019 à 16:45                                                                                                    | <ul> <li>Your mailbox is now<br/>archived and accessible<br/>offline.</li> </ul> |
| File       Edit       Kylew       Go Message I         archive       Get Messages       Write         Get Messages       Mrite       Write         Get Messages       Mrite       Write         Get Messages       Mrite       Write         Get Messages       Mrite       Write         Get Messages       Mrite       Write         Get Messages       Mrite       Solte         Brouillons       Course       Brouillons         Course indésirable       Ékiments envoyés       Ékiments envoyés         Ékiments envoyés       Ékiments envoyés       Ékiments envoyés         Ékiments elechronisation       Sent       Dosciers locaux         Mossier Socaux       Mrchives       Sous dossier         archive       archive       Sous dossier                                                                                                    | Sols       Help         Image: Account Settings       X         Image: Chat       Address Book       Image: Image: Chail Chail         Image: Image: Chail Chail       Image: Image: Chail Chail       Image: Image: Chail Chail         Image: Image: Chail Chail       Image: Image: Chail Chail       Image: Image: Chail Chail         Image: Image: Chail Chail       Image: Chail Chail       Image: Chail Chail         Image: Image: Chail Chail       Image: Chail Chail       Image: Chail Chail         Image: Image: Chail Chail       Image: Chail Chail       Image: Chail Chail         Image: Image: Chail Chail       Image: Chail Chail       Image: Chail Chail         Image: Image: Chail Chail       Image: Chail Chail       Image: Chail Chail         Image: Image: Chail Chail       Image: Chail Chail       Image: Chail Chail         Image: Image: Chail Chail       Image: Chail Chail       Image: Chail Chail         Image: Image: Image: Chail Chail       Image: Chail Chail       Image: Chail Chail         Image: Image: Image: Image: Image: Chail Chail       Image: Chail Chail       Image: Chail Chail         Image: Image: Image: Image: Image: Chail Chail       Image: Chail Chail       Image: Chail Chail         Image: Image: Image: Image: Image: Chail Chail       Image: Chail Chail       Image: Chail         Image: Ima                                                                                                    | Search <ctrl+k>         P Filter these messages <ctrl+shift+k>         Correspondents<br/>Isabel Oliveira         email-inventory@solutions30.com         email-inventory@solutions30.com</ctrl+shift+k></ctrl+k>                                                                                                    | Cate Q = Q = Q = Q = Q = Q = Q = Q = Q = Q                                                                                                    | <ul> <li>Your mailbox is now<br/>archived and accessible<br/>offline.</li> </ul> |
| File       Edit       Kylew       Go       Message 1         archive       Index       Index       Index         Get       Messages       ✓       Write         Index       Index       Index       Index         Instant       Archives       Boite d'envoi       Index         Brouillons       Calendrier       Contacts       Contacts         Contacts       Contacts       Iournal       Notes         Problèmes de…chronisation       ✓ Sent       Baches         V       Dossiers locaux       ✓       Archive         In archive       Isous dossier       Irash         If rash       Archives       Outhout                                                                                                    | Sols       Help         Image: Account Settings       X         Image: Chat       Address Book       Image: Image: Chaik Filter         Image: Chait       Address Book       Image: Image: Chaik Filter         Image: Chait       Image: Chait       Image: Image: Chait       Image: Image: Chait         Image: Chait       Image: Chait       Image: Chait       Image: Chait       Image: Chait         Image: Chait       Image: Chait       Image: Chait       Image: Chait       Image: Chait         Image: Chait       Image: Chait       Image: Chait       Image: Chait       Image: Chait         Image: Chait       Image: Chait       Image: Chait       Image: Chait       Image: Chait         Image: Chait       Image: Chait       Image: Chait       Image: Chait       Image: Chait         Image: Chait       Image: Chait       Image: Chait       Image: Chait       Image: Chait         Image: Chait       Image: Chait       Image: Chait       Image: Chait       Image: Chait       Image: Chait         Image: Chait       Image: Chait       Image: Chait       Image: Chait       Image: Chait       Image: Chait       Image: Chait       Image: Chait       Image: Chait       Image: Chait       Image: Chait       Image: Chait       Image: Chait <t< td=""><td>Search <ct1+k>         P Filter these messages <ct1+shift+k>         Correspondents<br/>Isabel Oliveira         email-inventory@solutions30.com         email-inventory@solutions30.com</ct1+shift+k></ct1+k></td><td>Date     Q     C     Q     C     C</td><td><ul> <li>Your mailbox is now<br/>archived and accessible<br/>offline.</li> </ul></td></t<> | Search <ct1+k>         P Filter these messages <ct1+shift+k>         Correspondents<br/>Isabel Oliveira         email-inventory@solutions30.com         email-inventory@solutions30.com</ct1+shift+k></ct1+k>                                                                                                    | Date     Q     C     Q     C     C                                                                                                    | <ul> <li>Your mailbox is now<br/>archived and accessible<br/>offline.</li> </ul> |
| Ele       Edit View Go Message I         archive       Get Messages           Get Messages         Write         Get Messages         Write         Get Messages         Write         Trash       Archives         Boite d'envoi       Boite d'envoi         Boite d'envoi       Boite d'envoi         Contracts       Courrier indésirable         Étéments supprimés       Flux RSS         Journal       Notes         Problèmes de…chronisation       Sent         Taches       Cossiers locaux         Carchives       archive         Sous dossier       Trash         Ø Cutbox       Cutbox                                                                                                    | cols       Help         Image: Account Settings       X         Image: Chat       Image: Address Book       Tag V       Image: Chat         Image: Chat       Image: Chat       Image: Chat       Image: Chat         Image: Chat       Image: Chat       Image: Chat       Image: Chat         Image: Chat       Image: Chat       Image: Chat       Image: Chat         Image: Chat       Image: Chat       Image: Chat       Image: Chat         Image: Chat       Image: Chat       Image: Chat       Image: Chat         Image: Chat       Image: Chat       Image: Chat       Image: Chat         Image: Chat       Image: Chat       Image: Chat       Image: Chat         Image: Chat       Image: Chat       Image: Chat       Image: Chat         Image: Chat       Image: Chat       Image: Chat       Image: Chat         Image: Chat       Image: Chat       Image: Chat       Image: Chat         Image: Chat       Image: Chat       Image: Chat       Image: Chat       Image: Chat         Image: Chat       Image: Chat       Image: Chat       Chat       Image: Chat       Image: Chat       Image: Chat       Image: Chat       Image: Chat       Image: Chat       Image: Chat       Image: Chat       Image: Chat                                                                                                    | Search <ctrl+k><br/>P Filter these messages <ctrl+shift+k><br/>Correspondents<br/>Isabel Oliveira<br/>email-Inventory@solutions30.com<br/>email-Inventory@solutions30.com<br/>email-</ctrl+shift+k></ctrl+k>                                                                                                    |                                                                                                    | <ul> <li>Your mailbox is now<br/>archived and accessible<br/>offline.</li> </ul> |
| Ele       Edit View Go Message I         archive       Get Messages           Get Messages         ✓ Write         Get Messages         ✓ Write         Trash       Archives         Boite d'envoi       Brouillons         Contrier indésirable       Éléments euroyiés         Éléments supprimés       Éléments supprimés         Problèmes de⊥chronisation       Ø Sent         Taches       ✓ Obssiers locaux         ✓ Archive       archive         archive       Sous dossier         Trash       Schlive                                                                                                    | Sols       Help         Image: Account Settings       X         Image: Chat       Address Book       Tag V       Cuick Filter         Image: Chat       Image: Chat       Tag V       Cuick Filter         Image: Chat       Image: Chat       Subject       Tag V       Cuick Filter         Image: Chat       Image: Chat       Subject       Tag V       Cuick Filter         Image: Chat       Subject       Image: Chat       Tag V       Tag V         Image: Chat       Subject       Image: Chat       Tag V       Tag V         Image: Chat       Subject       Image: Chat       Tag V       Tag V         Image: Chat       Subject       Image: Chat       Tag V       Tag V         Image: Chat       Image: Chat       Tag V       Tag V       Tag V         Image: Chat       Image: Chat       Image: Chat       Chat       Tag V         Image: Chat       Image: Chat       Image: Chat       Chat       Tag V         Image: Chat       Image: Chat       Image: Chat       Chat       Chat       Tag V         Image: Chat       Image: Chat       Chat       Chat       Chat       Tag V       Tag V       Tag V       Tag V       Tag V                                                                                                    | Search <ctrl+k><br/>P Filter these messages <ctrl+shift+k><br/>Correspondents<br/>Isabel Oliveira<br/>email-inventory@solutions30.com<br/>email-inventory@solutions30.com<br/>email-in</ctrl+shift+k></ctrl+k>                                                                                                    | Control 24 1000.74     Control 24 1000.74     Control 24 1000.74     Control 24 1000.74     Control 24 1000.74     Control 24 1000     Control 24 1000     Contr                                                                                                    | <ul> <li>Your mailbox is now<br/>archived and accessible<br/>offline.</li> </ul> |
| Ele       Edit View Go Message I         archive       Get Messages           Get Messages         Write         Get Messages         Write         Get Messages         Write         Get Messages         Write         Get Messages         Write         Get Messages         Write         Get Messages         Write         Trash       Archives         Bote d'envoi       Brouillons         Courrier indésirable       Ékments envoyés         Ékments envoyés       Ékments suprimés         Flac RSS       Journal         Notes       Problèmes de…chronisation         Sent       Journal         Tachive       archive         archive       archive         Sous dossier       Trash         Ø Outbox       Mathia                                                                                                    | cois       Help         Image: Account Settings       X         Image: Chat       Address Book       Image: Image:                                                                                                    | Search <ctrl+k>         P Filter these messages <ctrl+shift+k>         Correspondents<br/>Isabel Oliveira         email-inventory@solutions30.com         email-inventory@solutions30.com     <td>Control 24 0000.75     Control 24 0000.75     Control 24 0000.</td><td><ul> <li>Your mailbox is now<br/>archived and accessible<br/>offline.</li> </ul></td></ctrl+shift+k></ctrl+k> | Control 24 0000.75     Control 24 0000.75     Control 24 0000.                                                                                                    | <ul> <li>Your mailbox is now<br/>archived and accessible<br/>offline.</li> </ul> |